Общество с ограниченной ответственностью "1С-Медицина-Регион" Контракт № 28/22 от 29.03.2022 г. Рабочая документация

# Информационная система управления ресурсами медицинских организаций Тюменской области

Этап № 6. Реализация федеральных требований в информационной системе управления ресурсами медицинских организаций Тюменской области с учетом преемственности информации и территориальных приоритетов

# ПОЛЬЗОВАТЕЛЬСКАЯ ИНСТРУКЦИЯ

«Медицинское заключение по результатам предварительного (периодического) медицинского осмотра (обследования)»

## «1С: Медицина. Больница»

На 7 листах

г. Тюмень 2022 г.

#### ООО «1С-Медицина-Регион».

Контракт № 28/22 от 29.03.2022 г. на выполнение работ по развитию (модернизации) государственной Информационной системы управления ресурсами медицинских организаций Тюменской области. Этап № 6. Реализация федеральных требований в информационной системе управления ресурсами медицинских организаций Тюменской области с учетом преемственности информации и территориальных приоритетов.

## Содержание

| 1. Основание разработки инструкции                 | 3 |
|----------------------------------------------------|---|
| 2. Пользовательская настройка системы              | 3 |
| 3. Пользовательская инструкция                     | 3 |
| Таблица «Соответствие роли и должности сотрудника» | 7 |

### 1. Основание разработки инструкции

Основанием для разработки данного документа является Контракт № 28/22 от 29.03.2022 года на выполнение работ по развитию (модернизации) государственной Информационной системы управления ресурсами медицинских организаций Тюменской области, а именно раздел Технического задания (приложение № 1 к Контракту) п.2.6.4 «Проведение опытной эксплуатации подсистем» Этапа № 6 «Реализация федеральных требований в информационной системе управления ресурсами медицинских организаций Тюменской области с учетом преемственности информации и территориальных приоритетов», в соответствии с требованиями Приложения 9 к Контракту в части реализации СЭМД «Медицинское заключение по результатам предварительного (периодического) медицинского осмотра (обследования)»

### 2. Пользовательская настройка системы

От пользователя никаких настроек системы не требуется.

### 3. Пользовательская инструкция

Для формирования медицинского документа (МД) «Медицинское заключение по результатам предварительного (периодического) медицинского осмотра (обследования)», необходимо войти в периферийную БД с правами врача амбулатории: подсистема «Контроль исполнения» - «АРМ врача Поликлиника».

**ВАЖНО!** Формировать и подписывать медицинский документ должен сотрудник, должность которого соответствует роли Председатель. *Таблица «Соответствие роли и должности сотрудника»*.

В перечне записанных пациентов найти нужного, двойным щелчком по пациенту перейти во вкладку «Приемы», выбрать случай и добавить посещение (либо открыть новый случай). В открывшемся окне «Форма выбора ШМД» выбрать «Медицинское заключение по результатам предварительного (периодического) медицинского осмотра (обследования)», нажать «Выбрать» (рис. 1).

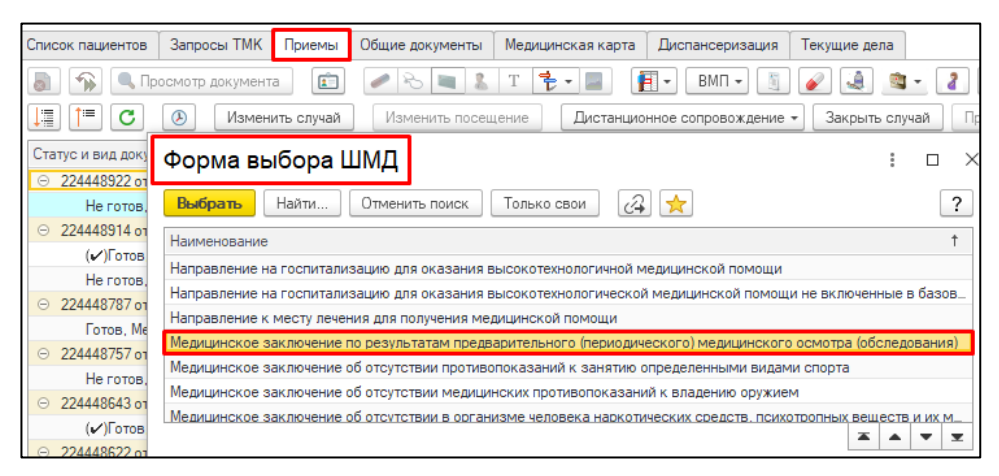

Рис. 1 – Форма выбора ШМД

Если у пациента в системе не указан документ удостоверяющий личность (ДУЛ), СНИЛС, полис ОМС, то формирование документа будет невозможным. Пользователю будет выдано сообщение (рис. 2).

| 00 | бщения:                                                           |
|----|-------------------------------------------------------------------|
| -  | Не заполнен СНИЛС пациента                                        |
| -  | Не заполнен вид документа, удостоверяющего личность пациента      |
| -  | Не заполнена серия документа, удостоверяющего личность пациента   |
| -  | Не заполнен номер документа, удостоверяющего личность пациента    |
| _  | Не заполнено кем выдан документ, удостоверяющий личность пациента |

Рис. 2 – Предупреждающие сообщения

Если все данные пациента заполнены, то откроется форма для создания медицинского документа (рис. 3). В ней ФИО пациента, Номер карты и Дата заполняются автоматически.

Поле «Наименование места работы» является необходимым и заполняется вручную.

Поля «Профессия (специальность, должность)», «Заключение» и «Группы здоровья» обязательны и заполняются из справочников. (рис. 3).

| Медицинское заключени                                      | е по результатам пре                                    | дварительного (пе        | риодического) меди      | ицинского |
|------------------------------------------------------------|---------------------------------------------------------|--------------------------|-------------------------|-----------|
| Записать и закрыть 📗 💽 Д                                   | окумент готов Выбрать ШМД                               | Клинические рекомендации | Изменить аллергоанамнез | Еще 🕶     |
| Пациент:                                                   | Номе                                                    | ер карты: :              |                         |           |
| Возраст:                                                   |                                                         |                          |                         |           |
| Дата: 24.06.2024 10:40:53                                  |                                                         |                          |                         |           |
| Сведения о документе                                       |                                                         |                          |                         |           |
| Наименование места работы:                                 |                                                         |                          |                         |           |
| Наименование структурного<br>подразделения (цех, участок): | Наименование структурного подразделения (цех, участок): |                          |                         |           |
| Профессия (специальность, должность):                      |                                                         |                          |                         |           |
| Добавить 🛧 🖊                                               |                                                         |                          |                         | Еще 🕶     |
| Сведения о вредных производственных факторах               |                                                         |                          |                         |           |
|                                                            |                                                         |                          |                         |           |
|                                                            |                                                         |                          |                         |           |
|                                                            |                                                         |                          |                         |           |
| Заключение:                                                |                                                         | · C                      |                         |           |
| Группа здоровья:                                           |                                                         | ▼ []                     |                         |           |

Рис. 3 – Форма медицинского документа

Поле «Сведения о вредных производственных факторах» заполняется выбором из справочника. По кнопке «Добавить» можно выбрать несколько Вредных факторов (Рис. 4).

| Медицинское заключение по результатам предварительного (периодического) медицинского                                               |   |
|----------------------------------------------------------------------------------------------------|---|
| Записать и закрыть 🔚 📀 Документ готов Выбрать ШМД Клинические рекомендации Изменить аллергоанемнез                                 | • |
| Пациент Номер карты: 2                                                                                                    |   |
| Возраст: со ло.                                                                                                    |   |
| Дата: 24.06.2024 10:40:53                                                                                                    |   |
| Сведения о документе                                                                                                    |   |
| Наименование места работы: ТЕСТ                                                                                                    |   |
| Наименование структурного Пест                                                                                                    |   |
| Профессия (специальность, должность): Агент по доставке заказанных билетов 🔹 🗗                                                     |   |
| Добавить 🛧 🕹                                                                                                    | • |
| Сведения о вредных производственных факторах                                                                                       |   |
| Работы, выполняемые непосредственно на механическом оборудовании, имеющем открытые движущиеся (вращающиеся) элементы конструкции,  |   |
| Работы, выполняемые непосредственно с применением средств индивидуальной защиты органов дыхания изолирующих и средств индивидуальн | _ |
|                                                                                                    | 9 |
| Работы, выполняемые непосредственно с применением средств индивидуальной защиты органов дыхания изолирующих и средств индивидуальн |   |
| Работы, выполняемые непосредственно на механическом оборудовании, имеющем открытые движущиеся (вращающиеся) элементы конструкции,  |   |
| Г Гербициды                                                                                                    |   |
| Альдегиды и кетоны галогенопроизводные (хлорбензальдегид (4-хлорбензальдегид), фторацетон, хлорацетофенон)                         |   |
| Показать все                                                                                                    |   |
|                                                                                                    |   |

Рис. 4 – Вредные факторы

Поле «Наименование структурного подразделения (цех, участок)» не обязательно к заполнению (рис. 5).

| Медицинское заключение по результатам предварительного (периодического) медицинского |                            |                          |                         |       |
|--------------------------------------------------------------------------------------|----------------------------|--------------------------|-------------------------|-------|
| Записать и закрыть 📳 📀 🛙                                                             | Документ готов Выбрать ШМД | Клинические рекомендации | Изменить аллергоанамнез | Еще 🕶 |
| Пациент:                                                                             | Ном                        | ер карты:                |                         |       |
| Возраст:                                                                             |                            |                          |                         |       |
| Дата: 24.06.2024 10:40:53                                                            |                            |                          |                         |       |
| Сведения о документе                                                                 |                            |                          |                         |       |
| Наименование места работы:                                                           |                            |                          |                         |       |
| Наименование структурного подразделения (цех, участок):                              |                            |                          |                         |       |
| Профессия (специальность, должность):                                                |                            |                          |                         |       |
| Добавить 🛧 💺                                                                         |                            |                          |                         |       |
| Сведения о вредных производственных факторах                                         |                            |                          |                         |       |
|                                                                                      |                            |                          |                         |       |
|                                                                                      |                            |                          |                         |       |
|                                                                                      |                            |                          |                         |       |
| Заключение:                                                                          |                            | · 6                      |                         |       |
| Группа здоровья:                                                                     |                            | * C                      |                         |       |

Рис. 5 – Наименование структурного подразделения (цех, участок)

После заполнения полей нужно нажать кнопку «Документ готов». Появится форма для подписания документа. Необходимо поставить ЭЦП сотрудника. Для просмотра печатной формы медицинского документа, нажать кнопку «Печать» - «Печать медицинского заключения по результатам медицинского осмотра» (рис. 6).

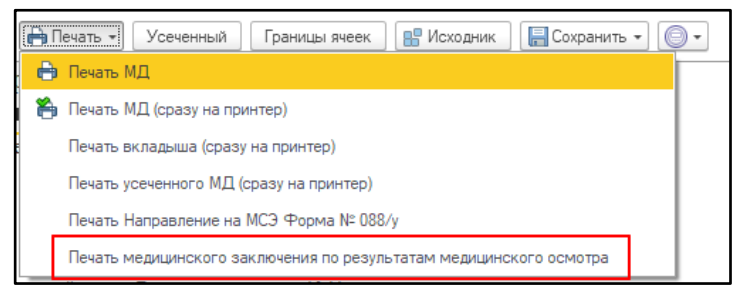

Рис. 6 – Печать медицинского документа

Откроется печатная форма Медицинского заключения по результатам предварительного (периодического) осмотра (обследования) (Рис.7).

|                                                      |                                                                 | Министерства дуравоохранения                                           |
|------------------------------------------------------|-----------------------------------------------------------------|------------------------------------------------------------------------|
|                                                      |                                                                 | or 28.01.2021r. No29H                                                  |
| Наименование ме                                      | дириской организации<br>чир смленице ЗдравООХРАНЕНИЯ            |                                                                        |
| тюменской области "области/                          | ЧРЕЖдение зделикахелистика<br>ля БОЛЬНИЦА № 3"                  |                                                                        |
| 625049, 11с<br>Адрес места нахождения: Московски     | менская обл. г.о. город Тюмень, г Тюмень, ул<br>й тракт, д. 35а |                                                                        |
| Контакты: 73456252489                                |                                                                 |                                                                        |
| Номер и дата выдачи лицентии на осущ                 | ествление медицинской деятельности:                             |                                                                        |
| 72 01003504 ДЗТО. Дата регистрации: 2                | 6.11.2020                                                       |                                                                        |
|                                                      |                                                                 |                                                                        |
|                                                      |                                                                 | (                                                                      |
| Медицинское за                                       | ключение по результатам пре;                                    | дварительного (периодического)                                         |
| меда                                                 | щинского осмотра (ооследован                                    | HR) OT 24.00.2024                                                      |
| ФИО:                                                 |                                                                 |                                                                        |
| Дата рождения:                                       |                                                                 |                                                                        |
| ····                                                 |                                                                 |                                                                        |
| Наименование                                         | тест                                                            |                                                                        |
| работодателя:                                        | IECI                                                            |                                                                        |
| Наименование структурного                            | подразделения (при Те                                           | ст                                                                     |
| наличии):                                            |                                                                 |                                                                        |
| Профессия (должность).                               | гент по доставке заказанных он                                  | INTEROB                                                                |
| редных и (кли) опасталь пр<br>Воботти выполняемые не | ОИЗВОДСТВЕННЫЙ ФАКТОР, Напасно,                                 | вание вида расот:                                                      |
| лянжущнеся (врашающнес                               | <ul> <li>а) элементы конструкции, Раб</li> </ul>                | и осорудовании, имеющем открытые<br>оты: выполняемые непосредственно с |
| применением средств инди                             | видуальной защиты органов ді                                    | ыхания изолирующих и средств индивидуальн,                             |
| Приложение к Порядку про                             | ведения обязательных предвари                                   | гельных и периодических медицинских осмотров                           |
| работников п.                                        |                                                                 |                                                                        |
| Результаты предварительног                           | о (периодического) осмотра:                                     |                                                                        |
| Медицинские противопока                              | зання к работе выявлены                                         |                                                                        |
| Іруппа ІІ группа                                     |                                                                 |                                                                        |
| Рекоментации по результа                             | там поелезоительного медиции                                    | направление в                                                          |
| специализированную или                               | поофпатологическую медици                                       | некото организацию; использование средств                              |
| индивидуальной защиты, или                           | пр.):                                                           | •                                                                      |
|                                                      |                                                                 |                                                                        |
| Дата и номер извещения                               | об установлении предварии                                       | гельного диагноза острого или хронического                             |
| профессионального заболева                           | ния (отравления):                                               |                                                                        |
|                                                      |                                                                 |                                                                        |
| Председатель врачеоной ком                           | иссии:                                                          |                                                                        |
| МП                                                   |                                                                 |                                                                        |
| 111.11.                                              |                                                                 |                                                                        |
|                                                      |                                                                 |                                                                        |
|                                                      | <b>ДОКУМЕНТ</b> П                                               | юлписан                                                                |
|                                                      | ЭЛЕКТРОННОЙ                                                     | подписью                                                               |
|                                                      | 24.06.2024                                                      | 11:14:06                                                               |
|                                                      | Сертификат: 05 52 С7 3А 00 78 В1 FF AD 4                        | 2 25 E3 54 8E 7C 78 3C                                                 |
|                                                      | Владелец: Нестеронич Наталья                                    |                                                                        |
|                                                      | Медицинская ГБУЗ ТО "ОБ № 3"                                    |                                                                        |
|                                                      | организация:<br>Действителен: с 22.05.2024 8:24:01 по 22.08.2   | 2024 8:34:01                                                           |
|                                                      |                                                                 |                                                                        |

Рис. 7 – Печатная форма медицинского документа

Далее нажать «Закрыть».

После подписания ЭЦП МО через массовое подписание, СЭМД на основе созданного МД автоматически отправится в РЭМД.

| 1  | главный врач медицинской организации                                                                                                    |
|----|----------------------------------------------------------------------------------------------------|
| 2  | директор больницы (дома) сестринского ухода, хосписа                                                                                                    |
| 3  | Заведующий (начальник) структурного подразделения (отдела, отделения, лаборатории, кабинета, отряда и другое) медицинской организации - врач-специалист, специалист |
| 4  | заместитель руководителя медицинской организации                                                                                                    |
| 5  | заведующий фельдшерско-акушерским пунктом - фельдшер                                                                                                    |
| 6  | старший акушер                                                                                                    |
| 7  | начальник медицинской организации                                                                                                    |
| 8  | заведующий (начальник) структурного подразделения (отдела, отделения, лаборатории, кабинета, отряда и другое) медицинской организации - врач-специалист             |
| 9  | заместитель руководителя (начальника) медицинской организации                                                                                                    |
| 10 | судебный эксперт-химик                                                                                                    |
| 11 | врач-профпатолог                                                                                                    |